UNIVERSITÀ DI PISA Direzione Gare, Contratti e Logistica

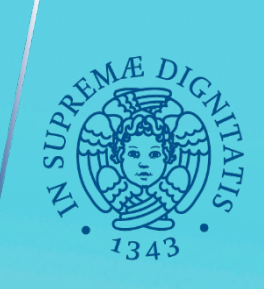

# **GARE IN 4 TAPPE**

# TUTORIAL N. 2: LA FASE ESECUTIVA SUL SIMOG

Servizio Gare, Anno 2020

# QUESTO TUTORIAL E' UNO STRUMENTO DI SUPPORTO ALLEGATO ALLA TAPPA 4 DELLA GARA, «ESECUZIONE»: L'ULTIMO PASSAGGIO A CURA DEL SERVIZIO GARE E' LA **TRASMISSIONE DEL CONTRATTO**, VIA MAIL E TITUTUS

# Da: Servizio Gare

# **Oggetto: Procedura XXX per la fornitura di XXXX – Trasmissione contratto**

# A: RUP, Docente richiedente, Collega del Dipartimento o della Struttura richiedente

Gentili in indirizzo, si comunica che oggi è stato stipulato il contratto con XXXX per la fornitura di XXX.

Decorrono quindi da oggi i termini per la consegna di XXX mesi (salvo non decorrano da altra data definita in contratto/capitolato).

Il calendario per la consegna e il collaudo verrà definito dal RUP insieme all'impresa fornitrice XXX, secondo le modalità previste dal «Foglio condizioni»/«Capitolato d'appalto» e dal DUVRI, entrambi facenti parte della documentazione contrattuale.

## In allegato invio:

- Cartella .zip con tutti i documenti contrattuali (inclusi DUVRI, preventivo con scheda tecnica e Foglio Condizioni)
- DGUE della ditta
- Dichiarazione sulla tracciabilità del cc bancario (quando acquisita preliminarmente alla stipula del contrattoaltrimenti dovrà essere richiesta al fornitore prima della fatturazione)
- Determina a contrarre Prot XXX del XXX
- Determina di aggiudicazione Prot XXX del XXX
- Garanzia definitiva (ove presente)

|             | Partenza - Ins      | serimento                    |                     |           |                 |                                   |
|-------------|---------------------|------------------------------|---------------------|-----------|-----------------|-----------------------------------|
|             |                     | Sigla strutt. PISACLE        | <b>Anno</b> 2020    |           |                 | A mezzo Nessuno 🗸                 |
| Destinatari | i                   |                              |                     |           |                 |                                   |
|             | <u>Destinatario</u> |                              |                     |           | <u>alla c.a</u> | () CC 🗌                           |
| Destinatari | i interni all'ate   | eneo (altre AOO) 🧹           |                     |           |                 |                                   |
|             | <u>Ufficio</u>      |                              |                     |           | Persona _       | Tramite il tab «Destinatari inter |
|             |                     |                              |                     |           |                 | all'ateneo» il contratto è in cop |
|             | Voce di indice      |                              |                     |           |                 | su titulus per i colleghi delle   |
|             | Oggetto             | Procedura XXX per la fornitu | ra di XXX - STIPULA | CONTRALIO |                 | strutture                         |
|             | (                   |                              |                     |           |                 |                                   |
|             | <u>Allegato</u>     |                              |                     |           |                 |                                   |
|             | <u>Classif.</u>     |                              |                     |           |                 | Conservazione                     |
|             | Visibilità          | Pubblico O Riservato         | ) (fino al          | )         |                 |                                   |
| Responsal   | hilità              |                              |                     |           |                 |                                   |
| 🗌 Invia e-  | mail di notific     | a                            |                     |           | Mittente        |                                   |
|             | Ufficio             |                              |                     |           | Persona_        |                                   |
|             |                     |                              |                     |           |                 |                                   |
| Operatore   | incaricato          |                              |                     |           |                 |                                   |
|             | UTTICIO             |                              |                     |           | Persona_        |                                   |
| Copie con   | oscenza             |                              |                     |           |                 |                                   |
|             | Ufficio             |                              |                     |           | Tutti Persona   |                                   |
|             |                     |                              |                     |           | <u></u>         |                                   |
| Altro       |                     |                              |                     |           |                 |                                   |
|             | Riferimenti         |                              |                     |           |                 | Tipologia                         |
|             | Note                |                              |                     |           |                 |                                   |
|             | Note                |                              |                     |           |                 |                                   |
|             | Pa                  | arole chiave                 |                     |           |                 |                                   |

| Informazioni di pubblicazione |   |  |                         |
|-------------------------------|---|--|-------------------------|
|                               | ~ |  | <b>⊒</b> , <sup>3</sup> |

## Da: Servizio Gare

# Oggetto: Procedura XXX per la fornitura di XXXX – Compilazione fase iniziale sul portale SIMOG

A: RUP

**CC: Collega del Dipartimento o della Struttura richiedente** 

### Gentilissimi,

Abbiamo completato gli adempimenti legati all'aggiudicazione.

La schermata relativa alla fase di aggiudicazione risulta compilata e comunicata sul SIMOG.

Dopo l'avvio dell'esecuzione si può operare sul SIMOG per comunicare la «fase iniziale» dalla omonima schermata, attraverso l'accesso da parte del RUP al servizio con le proprie credenziali, direttamente dal portale www.anticorruzione.it, cliccando sul menù SERVIZI e SIMOG, poi eseguendo i passaggi: ACCESSO AL SERVIZIO, GESTIONE SCHEDE, RICERCA GARA, RIEPILOGO SCHEDA.

A conclusione della fornitura/del servizio, dopo il collaudo/verifica di conformità e la fatturazione, sarà possibile comunicare sulla piattaforma SIMOG le informazioni riguardando l'appalto, come nelle schermate che seguono.

Cerca

Motore di ricerca Atti e Massime

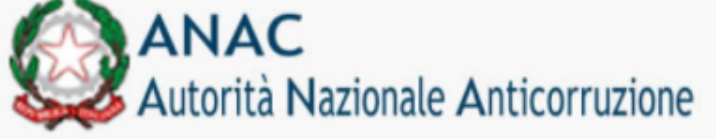

Autorità Servizi Provvedimenti e normativa Attivita e documentazione Comunicazione Amministrazione Trasparente Contratti Pubblici Home + Servizi Servizi Servizi online I servizi sono suddivisi in due gruppi, quelli relativi ai contratti pubblici e quelli in materia di anticorruzione e trasparenza. Servizi cooperazione applicativa I servizi del settore contratti pubblici consentono ai cittadini ed agli operatori del mercato degli appalti pubblici - stazioni appaltanti, pubbliche amministrazioni, società organismi di attestazione (SOA) ed operatori economici - di Manuali acquisire o trasmettere informazioni sul settore. Quelli in materia di anticorruzione e trasparenza forniscono indicazioni sulle modalità operative per lo svolgimento delle corrispondenti attività istituzionali. Biblioteca Alcuni servizi sono a libera consultazione, altri sono ad accesso riservato e richiedono la Registrazione. I servizi per cui è richiesta la registrazione semplificano agli utenti lo svolgimento degli adempimenti di legge. Formazione Vai alla Registrazione e gestione dei profili Modulistica Servizi Contratti Pubblici Adempimenti artt. 9, comma 7 e 10, commi 3 e 4, lettere a) e b) del d.l. 66/2014. - Prezzi di riferimento 🕨 Adempimenti artt. 9, comma 7 e 10, commi 3 e 4, lettere a) e b) del d.l. 66/2014. - Attività di vigilanza 🛽 Albo nazionale dei componenti delle commissioni giudicatrici 🕨 Anagrafe Unica delle Stazioni Appaltanti (AUSA) 🕨 Annotazioni riservate 🕨 Appalti Verdi - PAN GPP: monitoraggio affidamenti 🕨 AVCpass >> Avvalimento – comunicazione e consultazione 🕨 Casellario delle imprese 🕨 Certificati Esecuzione Lavori 🕨 Comunicazione variazione requisiti generali e direzione tecnica 🕨 Adempimenti Legge 190/2012 art. 1, comma 32 🕨 Elenco amministrazioni aggiudicatrici enti aggiudicatori che operano mediante affidamenti diretti nei confronti di proprie società in house 🕨 Invio dati Sezioni regionali dell'Osservatorio 🕨 Gestione Contributi Gara 🕨 Portale Open Data 🕨 Portale dei pagamenti dell'A.N.AC. 🕨 Rilevazione canoni locazione Sistema Informativo Monitoraggio Gare (SIMOG) Sistema per il rilascio del CIG in modalità semplificata (SmartCig)

Società di ingegneria e professionali 🕨

Società di ingegneria operanti in ambito privato 🕨

Società Organismo di Attestazione (SOA) 🕨

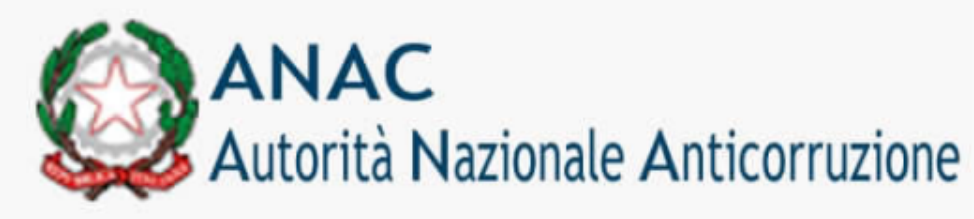

Cerca

#### Motore di ricerca Atti e Massime

Autorità

Provvedimenti e normativa

Attivita e documentazione

Comunicazione

Contratti Pubblici

Home > Servizi > Servizi online > Sistema Informativo Monitoraggio Gare (SIMOG)

#### Servizi online

Adempimenti artt. 9, comma 7 e 10, commi 3 e 4, lettere a) e b) del d.l. 66/2014. -Prezzi di riferimento

Servizi

Adempimenti artt, 9, comma 7 e 10, commi 3 e 4, lettere a) e b) del d.l. 66/2014. -Attività di vigilanza

Albo nazionale dei componenti delle commissioni giudicatrici

Anagrafe Unica delle Stazioni Appaltanti (AUSA)

Annotazioni riservate

Appalti Verdi - PAN GPP: monitoraggio affidamenti

AVCDass

Avvalimento - comunicazione e consultazione

Adempimenti Legge 190/2012 art. 1, comma 32

Casellario delle imprese

Certificati Esecuzione Lavori

Comunicazione variazione requisiti generali e direzione tecnica

Elenco amministrazioni aggiudicatrici enti aggiudicatori

#### Sistema Informativo Monitoraggio Gare (SIMOG)

Sistema che consente alle Stazioni Appaltanti di richiedere il codice identificativo gara (CIG) necessario agli operatori economici per il versamento del contributo a favore dell'Autorità, dovuto per la partecipazione alle gare di appalti pubblici.

FAQ Obblighi informativi verso l'Autorità

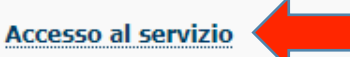

Nella schermata successiva il RUP accede inserendo le proprie credenziali

Per poter accedere al servizio come Stazio

- 1. Essere registrati come utenti dei servizi dell'Autorità come descritto nella sezione Registrazione e Profilazione Utenti
- 2. Richiedere il profilo di "Responsabile del procedimento ai sensi del D.lgs. n.50/2016" associato al soggetto rappresentato "Stazione Appaltante" dalla pagina di creazione profili.

Accedere al servizio

Per poter accedere al servizio come Sezione Regionale occorre:

1. Essere registrati come utenti dei servizi dell'Autorità come descritto nella sezione Registrazione e Profilazione Utenti

2. Richiedere il profilo di "Referente Sezione Regionale" associato al soggetto rappresentato "Sezione Regionale" dalla pagina di creazione profili. Accedere al servizio

#### Materiale a supporto

Guida pratica all'uso di SIMOG - formato pdf

Guida ragionata alla compilazione dei dati obbligatori richiesti dalle singole schede, con una descrizione delle principali casistiche e delle problematiche più comuni - 17 Novembre 2020 Manuale Utente Stazione Appaltante Manuale Utente Sezione Regionale

# AUTORITÀ NAZIONALE ANTICORRUZIONE

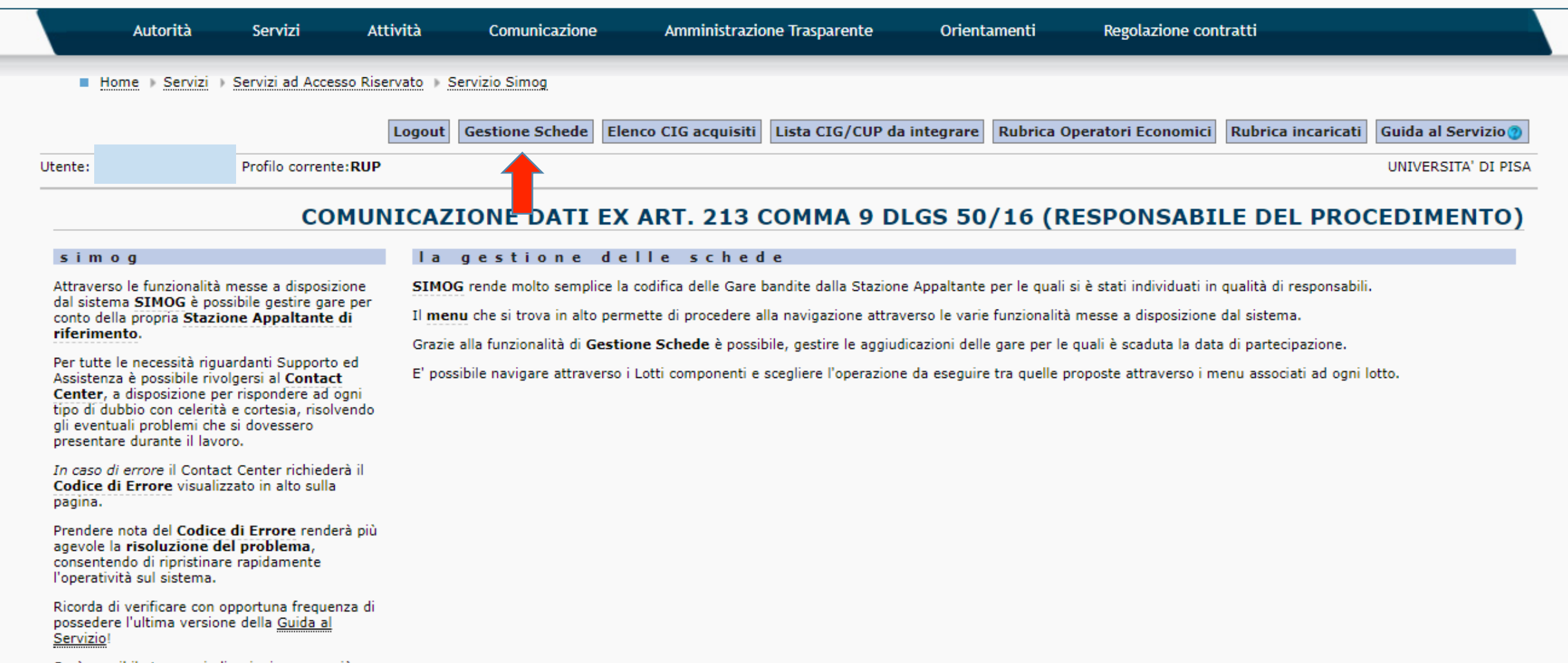

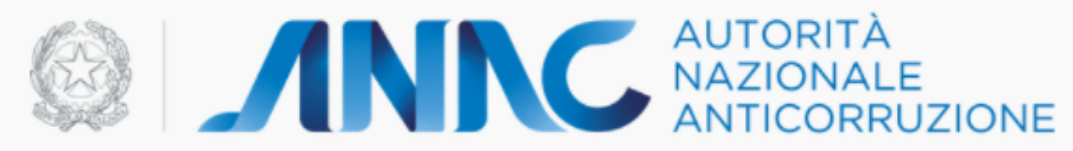

| Auto                              | orità                  | Servizi                 | Attività         | Comunicazione       | Amministrazione Trasparente  | Orientamenti     | Regolazione contratti                                 |                       |                                  |                               |                    |                     |
|-----------------------------------|------------------------|-------------------------|------------------|---------------------|------------------------------|------------------|-------------------------------------------------------|-----------------------|----------------------------------|-------------------------------|--------------------|---------------------|
| Home +                            | Servizi 🕞              | Servizi ad Access       | o Riservato 🕞 Se | rvizio Simog        |                              |                  |                                                       |                       |                                  |                               |                    |                     |
|                                   |                        |                         |                  |                     |                              |                  | Logout Gestione Schede                                | Elenco CIG acquisiti  | i Lista CIG/CUP da integrar      | e Rubrica Operatori Economici | Rubrica incaricati | Guida al Servizio   |
| Utente:                           |                        | Profilo corrente:       | RUP              |                     |                              |                  |                                                       |                       |                                  |                               |                    | UNIVERSITA' DI PISA |
|                                   |                        |                         |                  |                     |                              |                  |                                                       |                       |                                  |                               |                    | 6                   |
| Crea Nuova G                      | ara                    |                         |                  |                     |                              |                  |                                                       |                       |                                  |                               | RI                 | cerca Gara          |
| -Filtri nomin                     | ali                    |                         |                  |                     |                              |                  |                                                       |                       |                                  |                               |                    |                     |
| Inserire una ou                   | niù chiavi di          | ricerra per l'oncetti   | o della cara     |                     |                              |                  |                                                       |                       |                                  |                               |                    |                     |
| Oggetto della                     | gara                   | That the part in aggree |                  |                     |                              |                  |                                                       |                       |                                  |                               |                    |                     |
| Inserire una o                    | più chiavi di          | ricerca per l'oggett    | o del lotto      |                     |                              |                  |                                                       |                       |                                  |                               |                    |                     |
| Oggetto del lo<br>Indicare il CIG | tto<br>del latto di li | interesse               |                  |                     |                              |                  |                                                       |                       |                                  |                               |                    |                     |
| CIG                               |                        |                         |                  |                     | (1) Inserire il              | CIG per          | trovare la GARA                                       |                       |                                  |                               |                    |                     |
| Indicare il Num                   | nero della Ga          | ara di interesse        |                  |                     | <b>、</b>                     | •                |                                                       |                       |                                  |                               |                    |                     |
| Numero Gara                       | ia importo d           | i interesse             |                  |                     |                              |                  |                                                       |                       |                                  |                               |                    |                     |
| Fascia Importe                    | 0                      | an a fabra tantata      |                  |                     | ~                            |                  |                                                       |                       |                                  |                               |                    |                     |
| Stazione appal                    | tante che ha           | bandito la Gara         |                  |                     |                              |                  |                                                       |                       |                                  |                               |                    |                     |
| O STAZIO                          | ONI APPAL              | TANTI DELEGAT           | E                |                     |                              |                  |                                                       |                       |                                  |                               |                    |                     |
|                                   | (TRANNE                | PISA - DIPARTI          | MENTO DI FISI    | EGATE)<br>CA        |                              |                  |                                                       |                       |                                  |                               |                    |                     |
|                                   | RSITA' DI              | PISA - CENTRO           | PER L'INTEGRA    | ZIONE DELLA STRUMEN | TAZIONE SCIENTIFICA DELL'UNI | VERSITA' DI PISA |                                                       |                       |                                  |                               |                    |                     |
|                                   |                        |                         |                  |                     |                              |                  |                                                       |                       |                                  |                               |                    |                     |
|                                   |                        |                         |                  |                     |                              |                  |                                                       |                       |                                  |                               |                    |                     |
|                                   |                        |                         |                  |                     |                              |                  |                                                       |                       |                                  |                               |                    |                     |
| Solo gare                         | create da n            | ne                      |                  |                     |                              |                  |                                                       |                       |                                  |                               |                    |                     |
| Filtri Acces                      | sori —                 |                         |                  |                     |                              |                  |                                                       |                       |                                  |                               |                    |                     |
| Richieste 1                       | Modifica               |                         |                  |                     |                              |                  | Presente                                              |                       | ⊖ Assent                         | e                             |                    |                     |
| -Filtri tempo                     | orali —                |                         |                  |                     |                              |                  |                                                       |                       |                                  |                               |                    |                     |
|                                   | Da data                | Pubblicazione           |                  |                     | A data Pubbli                | cazione          |                                                       |                       |                                  |                               |                    |                     |
|                                   |                        |                         |                  |                     |                              |                  |                                                       | Inserire l'intervallo | di date di pubblicazione         |                               |                    |                     |
|                                   | Da data                | a Scadenza              |                  |                     | A data Scade                 | nza              |                                                       | Inserire l'intervallo | di date di scadenza richiesto    |                               |                    |                     |
|                                   |                        |                         |                  |                     |                              |                  |                                                       | and a second second   | an asso of state of the restored |                               |                    |                     |
| Cerca                             |                        | (2)                     | Cliccar          |                     | a 🗌                          |                  |                                                       |                       |                                  |                               |                    |                     |
|                                   |                        | - (2)                   | circua           | c su cert           |                              |                  |                                                       |                       |                                  |                               |                    |                     |
| _                                 |                        |                         |                  |                     |                              | ( Autoria        | tà Nazionala Anticomusiona - Tutti i diritti riconati |                       |                                  |                               |                    |                     |

🗚 烽 🖻 😩 …

Accessibilità | FAQ | Comunica con l'Autorità | Mappa del sito | Dove Siamo | Privacy |

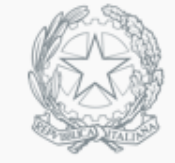

 $\leftarrow$ 

 $\odot$ 

# AUTORITÀ NAZIONALE ANTICORRUZIONE

|       | Autorità      | Servizi            | Attivi          | tà Coi          | municazione | Amministrazi    | one Trasparente      | Orientamenti        | Regolazi | ione contratti              |                    |                     |
|-------|---------------|--------------------|-----------------|-----------------|-------------|-----------------|----------------------|---------------------|----------|-----------------------------|--------------------|---------------------|
|       | ■ Home → Serv | izi → Servizi ad A | Accesso Riserva | to → Servizio S | Simog       |                 |                      |                     |          |                             |                    |                     |
|       |               |                    |                 |                 | Logout      | Gestione Schede | Elenco CIG acquisiti | Lista CIG/CUP da in | tegrare  | Rubrica Operatori Economici | Rubrica incaricati | Guida al Servizio() |
| Utent | e:            | Profilo con        | rente: RUP      |                 |             |                 |                      |                     |          |                             |                    | UNIVERSITA' DI PISA |
|       |               |                    |                 |                 |             |                 |                      |                     |          |                             | Rie                | cerca Gare          |

# Visualizzati 1/1 Elementi

| informaz         | ioni gara                                                     |                          |                     |                            |                       |                  |  |
|------------------|---------------------------------------------------------------|--------------------------|---------------------|----------------------------|-----------------------|------------------|--|
|                  |                                                               |                          |                     |                            |                       |                  |  |
| Amministrazion   | e Competente                                                  | UNIVERSITA' DI PISA      |                     |                            |                       |                  |  |
| Stazione Appalta | ante                                                          | CENTRO PER L'INTEGRA     | AZIONE DELLA STRU   | MENTAZIONE SCIENTIFICA DEL | L'UNIVERSITA' DI PISA |                  |  |
| Numero Gara      |                                                               | 7857923                  |                     |                            |                       |                  |  |
| Oggetto della Ga | ira                                                           | Microplotter 3 D con ris | oluzione nanometric | a denominato CERES         |                       |                  |  |
| Importo Gara     |                                                               | € 320.326,060            |                     |                            |                       |                  |  |
| Data Creazione   |                                                               | 24/08/2020               |                     |                            |                       |                  |  |
| Data perfeziona  | mento bando                                                   | 09/10/2020               |                     |                            |                       |                  |  |
| Stato gara       |                                                               | Confermato               |                     |                            |                       |                  |  |
| Informazioni Lo  | tti                                                           |                          |                     |                            |                       |                  |  |
| CIG              | Oggetto Lotto                                                 |                          | Importo €           | Data Pubblicazione         | Stato Lotto           |                  |  |
| 8412572208       | Microplotter 3 D con risoluzione nanometrica denominato CERES |                          | € 320.326,06        | 08/09/2020                 | PERFEZIONATO          | Riepilogo Scheda |  |
| Dettaglio Gara   |                                                               |                          |                     |                            |                       |                  |  |

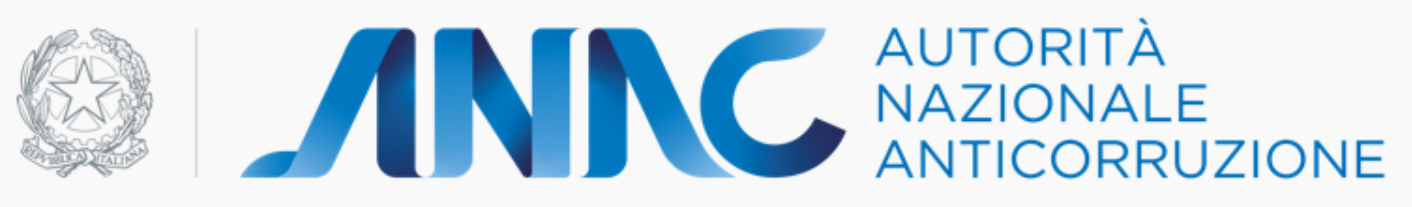

| Autorità Servizi Attività Com                               | nicazione Amministrazione Trasparente Orient    | amenti Regolazione contratti                      |                                                                                     |
|-------------------------------------------------------------|-------------------------------------------------|---------------------------------------------------|-------------------------------------------------------------------------------------|
| Home > Servizi > Servizi ad Accesso Riservato > Servizio Si | Logout Gestione Schede Elenco CIG acquisiti Lis | ta CIG/CUP da integrare Rubrica Operatori Economi | ci Rubrica incaricati Guida al Servizio                                             |
| Auguidicazioni presenti                                     |                                                 | Gestione Sc                                       | hede - Aggiudicazio                                                                 |
| CIG e Progressivo Aggiudicazione<br>8412572208-1            | Data Inserimento Aggiudicazione<br>09/10/2020   | Stato Aggiudicazione A<br>Confermato              | zioni<br>V                                                                          |
|                                                             |                                                 | r<br>C<br>S<br>N                                  | ggiudicazione<br>ase Iniziale<br>Conclusione<br>Subappalto<br>Aodifica Contrattuale |
|                                                             |                                                 | Cliccare<br>(L'AGGI<br>r o s s o                  | su FASE INIZIALE<br>UDICAZIONE è in<br>perché già                                   |

completata)

Lista Aggiudicazioni

#### Gestione Schede - Fase Iniziale

11

# La schermata presenta molti campi con possibilità di espansione. 🕂 Compilare solo i campi bloccanti.

Salva Conferma Reimposta STATO Scheda inesistente

| RIFERIMENTO AI DATI DELLA FAS                                                                                                    | E DI AGGIUDICAZIONE O DI DEFINIZIONE DI PROCEDURA NEGOZIATA                                                                                                    |
|----------------------------------------------------------------------------------------------------|----------------------------------------------------------------------------------------------------|
| Tipo Scheda<br>Oggetto dell'appalto<br>Numero di riferimento alla nomenclatura CPV<br>Codice Fiscale dell'Amministrazione<br>Denominazione dell'Amministrazione<br>Numero Gara<br>CIG e Progressivo Aggiudicazione                                                                                                    | FORNITURE SETTORI ORDINARI<br>Microplotter 3 D con risoluzione nanometrica denominato CERES<br>30230000-0 Apparecchiature informatiche<br>80003670504<br>UNIVERSITA' DI PISA<br>7857923<br>8412572208-1 |
| PUBBL                                                                                                    | ICAZIONE ESITO PROCEDURA DI SELEZIONE                                                                                                    |
| Gazzetta Ufficiale Comunità Europea - GUCE<br>Gazzetta Ufficiale o Bollettino Regionale<br>Gazzetta Ufficiale Repubblica Italiana - GURI<br>Albo pretorio del Comune ove si eseguono i lavori<br>Quotidiani nazionali<br>Quotidiani locali<br>Periodici<br>Profilo del Committente<br>Sito Informatico Ministero Infrastrutture<br>e piattaforma digitale ANAC tramite i sistemi<br>informatizzati regionali<br>Sito Informatico Osservatorio Contratti Pubblici<br>Data stipula contratto<br>Data esecutivita' contratto (ove previsto) |                                                                                                    |
| Importo cauzione definitiva in €                                                                                                    |                                                                                                    |
| Data disperiniana dell'inizia della pres. Essentiva                                                                                                    |                                                                                                    |
| Data di approvazione dell'inizio della prog. Esecutiva<br>Data di approvazione del progetto esecutivo<br>L'avvio dell'esecuzione del contratto e' per fasi<br>Data verbale di avvio della prima fase dell'esecuzione del contratto<br>Data verbale di avvio dell'esecuzione del contratto<br>Consegna sotto riserva di legge?<br>Data di effettivo inizio lavori/servizi/forniture<br>Data fine prevista per dare ultimazione ai lavori/servizi/forniture                                                                                |                                                                                                    |
| ■POSIZIONE CONTRIBUTIVA/ASSICURATIVA IMPRESA AFFIDATARIA/AGGIUD                                                                                                    | ICATARIA                                                                                                    |
| ∎SOGGETTI AI QUALI SONO STATI CONFERITI INCARICHI                                                                                                    |                                                                                                    |
| Salva Conferma ReImposta STATO Scheda inesistente                                                                                                    |                                                                                                    |

# LE VOCI DELLA «FASE INIZIALE»

Sezione : PUBBLICAZIONE ESITO PROCEDURA DI SELEZIONE i dati vengono compilati automaticamente o li forniamo noi, e comunque valorizzare con SI' i 3 campi SI'/NO

Sezione : CONTRATTO DI APPALTO Data stipula contratto: XX / XX / XXXX (viene comunicata dal Servizio Gare alla trasmissione del contratto, corrisponde alla data dell'ordine per i <75.000) Data esecutivita' contratto (ove previsto): Importo cauzione definitiva in €:

Sezione : TERMINI DI ESECUZIONEcompila solo i seguenti campiL'avvio dell'esecuzione del contratto e' per fasi:NOData verbale di avvio dell'esecuzione del contrattoINSERIRE DATA DELLA CONSEGNAConsegna sotto riserva di legge?NO (Salvo esecuzioni d'urgenza)Data fine prevista per dare ultimazione ai lavori/servizi/fornitureSe è una fornitura con consegna in un<br/>unico step, inserire nuovamente la medesima data di consegna, altrimenti per i servizi<br/>o altre forniture con consegna in più fasi, inserire data presunta ultimazione.

Sezione : POSIZIONE CONTRIBUTIVA/ASSICURATIVA IMPRESA AFFIDATARIA/AGGIUDICATARIA

**CAMPO NON OBBLIGATORIO** 

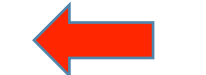

# CONCLUSIONE

# Per concludere il percorso della gara, e quindi del CIG, torna su «Lista aggiudicazioni» e clicca su «Conclusione»

## **Gestione Schede - Aggiudicazioni**

| luova Ricerca Mostra Dati Comuni<br>Aggiudicazioni presenti |                                               |                                    |                                                                                                    |
|-------------------------------------------------------------|-----------------------------------------------|------------------------------------|----------------------------------------------------------------------------------------------------|
| CIG e Progressivo Aggiudicazione<br>8412572208-1            | Data Inserimento Aggiudicazione<br>09/10/2020 | Stato Aggiudicazione<br>Confermato | Azioni                                                                                                    |
|                                                             |                                               |                                    | Aggiudicazione<br>Fase Iniziale<br>Avanzamento<br>Conclusione<br>Accordi Bonari<br>Sospensioni<br>Subappalto<br>Modifica Contrattuale |

# Dove occorre inserire esclusivamente (salvo casi specifici elencati nella guida) la DATA ULTIMAZIONE FORNITURA

| ULTIMAZIONE DELLE PRESTAZIONI                                                 |            |
|-------------------------------------------------------------------------------|------------|
| Data verbale di avvio dell'esecuzione del contratto                           | 09/11/2020 |
| Termine contrattuale ultimazione lavori/serivizi/forniture                    | 09/11/2020 |
| Data ultimazione Fornitura                                                    |            |
| Numero infortuni                                                              | 0          |
| di cui con postumi permanenti                                                 | 0          |
| di cui mortali                                                                | 0          |
| Indicare il numero di giorni di proroga concessi (non conseguenti a varianti) | 0          |
| Salva Conferma Reimposta STATO Scheda inesistente                             |            |

### Gestione Schede - COLLAUDO

۰

 $\mathbf{T}$ 

# Dopo aver compilato la CONCLUSIONE si accede all'ultima scheda: COLLAUDO

Lista Aggiudicazioni

| Salva Conferma Reimposta STATO Scheda inesistente                                                                                                    |                                                                                                    |                           |    |
|----------------------------------------------------------------------------------------------------|----------------------------------------------------------------------------------------------------|---------------------------|----|
| Scheda Collaudo                                                                                                    |                                                                                                    |                           |    |
|                                                                                                    | RIFERIMENTO AI DATI DELLA FASE DI AGGIUDICAZIONE O DI DEFINIZIONE DI PROCEDURA NEGOZIATA                                                                                                    |                           |    |
| Tipo Scheda<br>Oggetto dell'appalto<br>Numero di riferimento alla nomenclatura CPV<br>Codice Fiscale dell'Amministrazione<br>Denominazione dell'Amministrazione<br>Numero Gara<br>CIG e Progressivo Aggiudicazione                                                                                                    | FORNITURE SETTORI ORDINARI<br>Microplotter 3 D con risoluzione nanometrica denominato CERES<br>30230000-0 Apparecchiature informatiche<br>80003670504<br>UNIVERSITA' DI PISA<br>7857923<br>8412572208-1 |                           |    |
| COLLAI                                                                                                    | UDO/VERIFICA DI CONFORMITÀ DELLE PRESTAZIONI ESEGUITE O ESITI ACCERTAMENTO TECNICO-CONT                                                                                                    | ABILE                     |    |
| Data del collaudo statico (ove ricorra)<br>Data del certificato di regolare esecuzione<br>Modalità del Collaudo Tecnico Amministrativo<br>Data nomina collaudatore/Commissione<br>Data inizio operazioni di collaudo<br>Data redazione certificato di collaudo<br>Data delibera di ammissibilità del collaudo (ove prevista)                                                                                                    | Le due voci si escludono a vicenda: se si<br>inserisce la data del certificato di regolare<br>esecuzione NON si devono inserire<br>informazioni sul Collaudo Tecnico<br>Amministrativo                  | Collaudo finale           |    |
| Esito del collaudo<br>Importo finale componente lavori in € (al netto dell'IVA e d<br>Importo finale componente servizi in € (come sopra)<br>Importo finale componente forniture in € (come sopra)<br>Subtotale<br>Importo finale per l'attuazione della sicurezza<br>Importo progettazione<br>Importo finale complessivo dell'appalto<br>Importo complessivo "somme a disposizione" effettivament<br>Importo a consuntivo dell'intervento | legli oneri di sicurezza)<br>te impiegate                                                                                                    | Positivo         Negativo |    |
| Lavori annuali estesi a piu' esercizi                                                                                                    |                                                                                                    | O SI O NO                 | 14 |
|                                                                                                    | CONTENZIOSO                                                                                                    |                           |    |

Compilare solo la sezione : COLLAUDO/VERIFICA DI CONFORMITA'

Data del certificato di regolare esecuzione : XX / XX / XXXX Oppure, in alternativa Collaudo Tecnico Amministrativo FINALE Questa selezione attiva l'obbligatorietà delle seguenti voci: Data nomina collaudatore/Commissione: Data del provvedimento di nomina, se esistente, oppure data di inizio operazioni di Collaudo, ovvero con la data in cui si insedia il gruppo di lavoro Data Inizio Operazioni di Collaudo: XX / XX / XXXX Data Redazione Certificato di Collaudo: XX / XX / XXXX

E' sempre obbligatoria infine la voce: Importo finale componente forniture in €: Inserire l'importo fatturato Importo finale per l'attuazione della sicurezza: inserire se presenti. NB: non accetta i decimali.

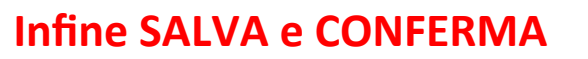

# Se tutte le schede risultano confermate, Il percorso del CIG è correttamente concluso.

# Gestione Schede - Aggiudicazioni

| Ritorna Nuova Ricerca Mostra Dati Comuni<br>Aggiudicazioni presenti |                                            |                                    |                                                                    |
|---------------------------------------------------------------------|--------------------------------------------|------------------------------------|--------------------------------------------------------------------|
| CIG e Progressivo Aggiudicazione<br>837760170B-1                    | Data Inserimento Aggiudicazione 09/12/2020 | Stato Aggiudicazione<br>Confermato | Azioni                                                             |
|                                                                     |                                            |                                    | Aggiudicazione<br>Fase Iniziale Scheda non inviata                 |
|                                                                     |                                            |                                    | Conclusione<br>Collaudo Scheda in definizione<br>Scheda confermata |

# GRAZIE PER L'ATTENZIONE

Direzione Gare, Contratti e Logistica – Servizio Gare, Anno 2020